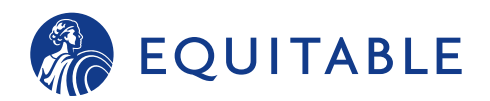

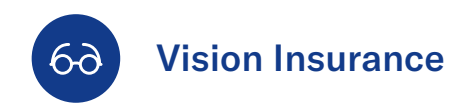

## How to print your member vision card and view benefits

Employees can simply use their Social Security number to verify coverage with their provider. To easily download a member vision card, you have two options: From EB360<sup>®</sup> or directly from VSP<sup>®</sup> at any time. Simply review vision information on your smartphone or tablet via your EB360<sup>®</sup> personalized dashboard through VSP<sup>®</sup>. Effortlessly print your own card so you can carry it with you.

## Welcome to Equitable!

Access your Member Vision Card on the VSP<sup>®</sup> Vision Care's website by following the instructions below:

1 Go to equitable.com/employeebenefits and click Sign in

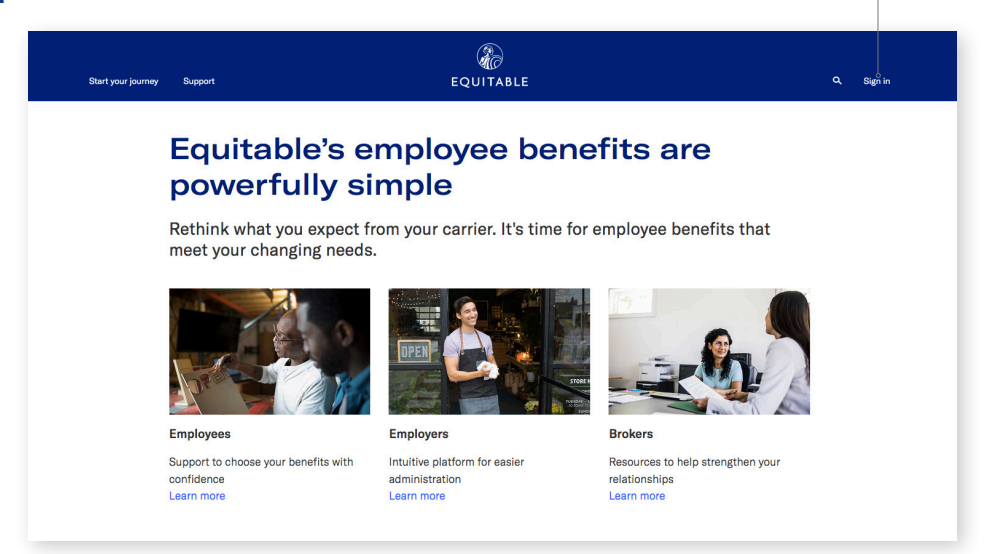

- 2 Enter the User ID and password you set up during registration.
- 3 Click Visit Website to the right of the details of your vision policy. The VSP<sup>®</sup> website will open up in a separate tab in your browser.—
- 4 Create an account and log in at https://www.vsp.com/register.html.
- **5** Access and print your Member Vision Card.
- 6 Don't forget to view special offers from VSP<sup>®</sup> by visiting: vsp.com/specialoffers.

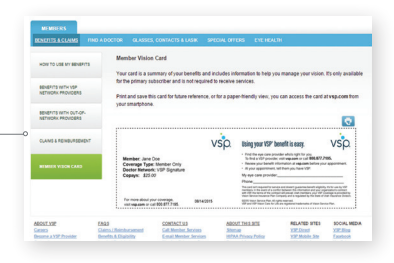

For additional assistance, contact our Customer Service Team at **(866) 274-9887**, Monday - Thursday 8:00 a.m.-6:30 p.m. ET. Friday 8:00 a.m.-5:30 p.m ET.